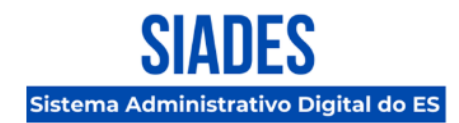

# Cadastro Simplificado de Pessoa Física para Atuação como Docente na ESESP

A Secretaria de Estado de Gestão e Recursos Humanos - SEGER, por meio da Coordenação Geral de Implantação do SIADES, da Gerência de Sistemas Integrados (GESIS) e da Subgerência de Cadastro de Fornecedores (SUCAF), comunica por meio deste orientações a respeito do Cadastro Simplificado de Pessoa Física para Atuação como Docente na ESESP.

### 01. Cadastro simplificado como pessoa física no módulo E-Fornecedor

Para atuar como **docente da Escola de Serviço Público do Espírito Santo – ESESP**, é obrigatório que o servidor realize previamente o **cadastro simplificado como pessoa física no Módulo e-Fornecedor do SIADES**. Este procedimento é indispensável para viabilizar a formalização contratual e a regular tramitação administrativa referente ao pagamento dos serviços prestados.

#### Atenção:

É de responsabilidade do servidor interessado realizar corretamente o seu cadastro no sistema, seguindo o passo a passo abaixo. Sem o cadastro, a ESESP fica impossibilitada de formalizar a contratação e dar prosseguimento ao processo.

#### **Q** Importante:

No preenchimento da linha de fornecimento, é **obrigatório informar o código 9290 – OUTROS SERVIÇOS DE EDUCAÇÃO E TREINAMENTO**, que corresponde à natureza do serviço prestado como docente. O não preenchimento correto poderá inviabilizar a contratação.

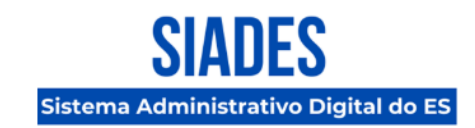

### 02. Procedimento para realizar o cadastro simplificado (pessoa física) no SIADES

- 1. Acesse o Portal SIADES: <u>https://portalsiades.es.gov.br</u>
- 2. Clique no link "Não tem cadastro?"

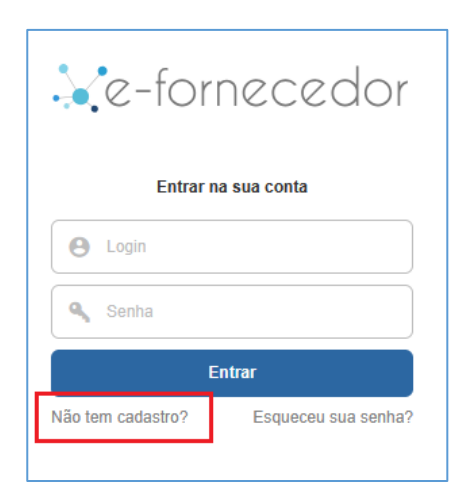

3. Preencha os dados solicitados para cadastrar seu usuário e em seguida clique no botão "Cadastre-se".

| Je-fornecedor                 |                    |  |  |  |  |
|-------------------------------|--------------------|--|--|--|--|
|                               | Cadastrar-se       |  |  |  |  |
| País *                        |                    |  |  |  |  |
| Brasil                        | ¥                  |  |  |  |  |
| Nome completo *               | E-mail *           |  |  |  |  |
| Exemplo Cadastro Simplificado | exemplo@gmail.com  |  |  |  |  |
| CPF*                          | Telefone           |  |  |  |  |
| 123.456.789-10                |                    |  |  |  |  |
| Senha *                       | Confirme a senha * |  |  |  |  |
| •••••                         | •••••              |  |  |  |  |
| Cadastre-se<br>Cancelar       |                    |  |  |  |  |

Coordenação SIADES Informativo № 025/2025

Julho – 2025

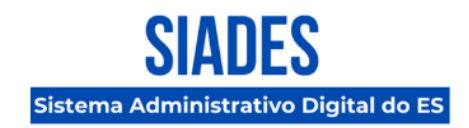

4. O sistema irá enviar um e-mail com as instruções para o endereço de e-mail informado no passo anterior para validar sua conta.

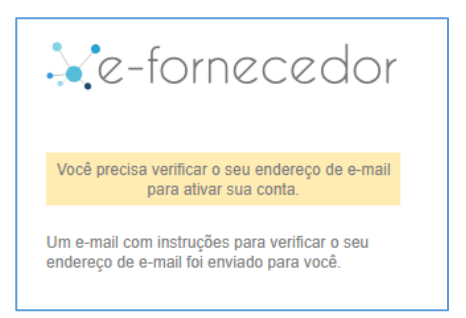

5. Acesse sua caixa de e-mail e clique no link que foi enviado.

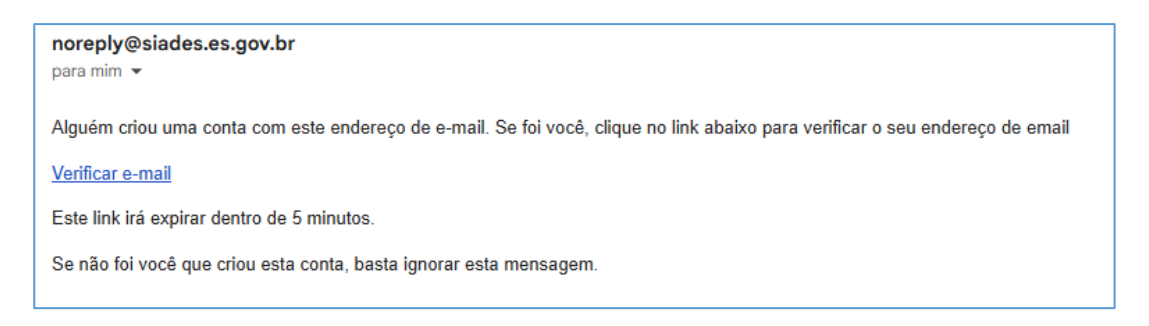

6. Após clicar no link, você será redirecionado para a tela abaixo. Clique em **"Novo Fornecedor Simplificado"**.

|                 | Inicial                                                   | 8 |
|-----------------|-----------------------------------------------------------|---|
| e-fornecedor    |                                                           |   |
| 🕐 Inicial       | Bem-vindo ao e-fornecedor, Exemplo de Cadastro Simplicado |   |
| II Fornecedores |                                                           |   |
| 📎 Solicitações  |                                                           |   |
| Notificações    | Novo Fornecedor Parcial Novo Fornecedor Simplificado      |   |
|                 |                                                           |   |

- 7. Preencha e selecione as informações obrigatórias e depois clique no botão **"Iniciar** Cadastro".
  - País
  - Estado
  - Tipo de Pessoa: Pessoa Física

Informativo № 025/2025 Julho – 2025

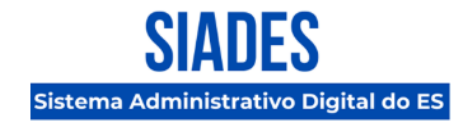

- CPF
- Natureza Jurídica: Contribuinte individual
- Nome Empresarial

|                | Novo Fornecedor                        |
|----------------|----------------------------------------|
| e-fornecedor   | País * Estado * Tipo de Pessoa *       |
| 🚳 Inicial      | Brasil                                 |
| E Fornecedores | CPF * Natureza Jurídica *              |
| 📎 Solicitações | Contribuinte individual V              |
| Notificações   | Nome Empresarial *                     |
|                | Digite o nome empresarial/razão social |
|                | Cancelar Iniciar cadastro              |

8. Na tela seguinte de **"Identificação"**, confirme o campo **"Nome Completo"** e preencha o campo **"RG"**. Em seguida, clique no botão **"Salvar e Avançar"**.

|                | Fornecedor » Identificação                                                                                         |                                                                                                    |                                | •                         |
|----------------|----------------------------------------------------------------------------------------------------|----------------------------------------------------------------------------------------------------|--------------------------------|---------------------------|
| e-fornecedor   | <ul> <li>Voltar para listagem de for</li> </ul>                                                                    | rnecedores                                                                                                    |                                |                           |
| 🙆 Inicial      | Dados do Fornecedor                                                                                                | Dados da Solicitação                                                                                               |                                |                           |
| 👖 Fornecedores | Fornecedor<br>EXEMPLO CADASTRO SIMPLIFI                                                                            | CPF<br>ICADO 770.822.390-33                                                                                        | Certificado<br>Não certificado | Penalidade Finalizar      |
| Solicitações   |                                                                                                    |                                                                                                    | Hao certificado                |                           |
| Notificações   | Dados Gerais     ✓       Identificação       Endereço       Contato       Linha de Fornecimento       Credenciados | Identificação Tipo de Pessoa * Jurídica  Física CPF * 770.822.390-33 Nome Completo * EXEMPLO CADASTRO SIMPLIFICADO | Pais *<br>Brasil               | Imagem X                  |
|                |                                                                                                    | RG *                                                                                                    | Data de Emissão do RG          | Órgão Emissor/UF          |
|                |                                                                                                    | 123456789                                                                                                    |                                | Digite o órgão emissor/UF |
|                |                                                                                                    | Data de Nascimento                                                                                                 | Estado Civil                   | Nº de PIS                 |
|                |                                                                                                    | Ť.                                                                                                    | Selecione 🗸                    | Digite o número de PIS    |
|                |                                                                                                    | Natureza Jurídica<br>Contribuinte individual<br>C Alterar natureza                                                 |                                | Salvar e Avançar          |

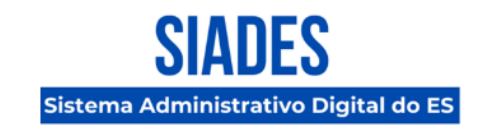

9. Nas informações de **"Endereço"**, informe os campos **"CEP"** e **"Número"**. Os demais campos serão preenchidos automaticamente. Em seguida, clique no botão **"Salvar e Avançar"**.

| ×              | Fornecedor » Endereço                                                |                             |                                | •                    |
|----------------|----------------------------------------------------------------------|-----------------------------|--------------------------------|----------------------|
| e-fornecedor   | <ul> <li>Voltar para listagem de fo</li> </ul>                       | rnecedores                  |                                |                      |
| 🙃 Inicial      | Dados do Fornecedor                                                  | Dados da Solicitação        |                                |                      |
| I Fornecedores | Fornecedor<br>EXEMPLO CADASTRO SIMPLIF                               | CPF<br>ICADO 770.822.390-33 | Certificado<br>Não certificado | Penalidade Finalizar |
| 📎 Solicitações |                                                                      |                             |                                |                      |
| Notificações   | Identificação<br><b>Endereço</b><br>Contato<br>Linha de Fornecimento | CEP *<br>29010-150          | Verificar no site dos Correios | Complemente          |
|                | Credenciados                                                         | Avenida Governador Bley     | 123                            | Ex: apt              |
|                |                                                                      | Bairro *                    | Estado *                       | Cidade *             |
|                |                                                                      | ← Voltar                    |                                | Salvar e Avançar     |

10. Nas informações de **"Contato"**, informe os campos **"Telefone"**, **"Número"** e **"E-mail"**. Em seguida, clique em **"Salvar e Avançar"**.

| ×              | Fornecedor » Contato                           |                                              |                                |                   | - 8              |
|----------------|------------------------------------------------|----------------------------------------------|--------------------------------|-------------------|------------------|
| e-fornecedor   | <ul> <li>Voltar para listagem de fo</li> </ul> | rnecedores                                   |                                |                   |                  |
| 🙆 Inicial      | Dados do Fornecedor                            | Dados da Solicitação                         |                                |                   |                  |
| . Fornecedores | Fornecedor<br>EXEMPLO CADASTRO SIMPLIF         | CPF<br>ICADO 770.822.390-33                  | Certificado<br>Não certificado | Penalidade<br>Não | Finalizar        |
| Solicitações   |                                                |                                              |                                |                   |                  |
| Notificações   | Dados Gerais 🛛 💙                               | Contato                                      |                                |                   |                  |
|                | Identificação                                  | Telefone *                                   | Número *                       | 7                 |                  |
|                | Endereço                                       | Selecione v                                  | (27) 99999-9999                |                   |                  |
|                | Contato                                        |                                              |                                |                   |                  |
|                | Cradepriados                                   | + Adicionar um novo número de telefone       |                                |                   |                  |
|                | Credenciados                                   | E-Mail (O e-mail principal será utilizado pa | ra envio de notificações)      |                   |                  |
|                |                                                | E-mail *                                     |                                | 7                 |                  |
|                |                                                | exemplo@gmail.com                            |                                | O Principal       |                  |
|                |                                                | + Adicionar um novo e-mail                   |                                |                   |                  |
|                |                                                | Rede Social                                  | Link                           |                   |                  |
|                |                                                | Selecione v                                  |                                |                   |                  |
|                |                                                | + Adicionar uma nova rede social             |                                |                   |                  |
|                |                                                | Site                                         |                                |                   |                  |
|                |                                                | www.minhaempresa.com.br                      |                                |                   |                  |
|                |                                                | Observações                                  |                                |                   |                  |
|                |                                                |                                              |                                |                   | li.              |
|                |                                                | ← Voltar                                     |                                |                   | Salvar e Avançar |

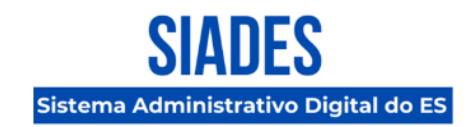

11. Nas informações de "Linha de Fornecimento" clique no botão "+ Adicionar Linha".

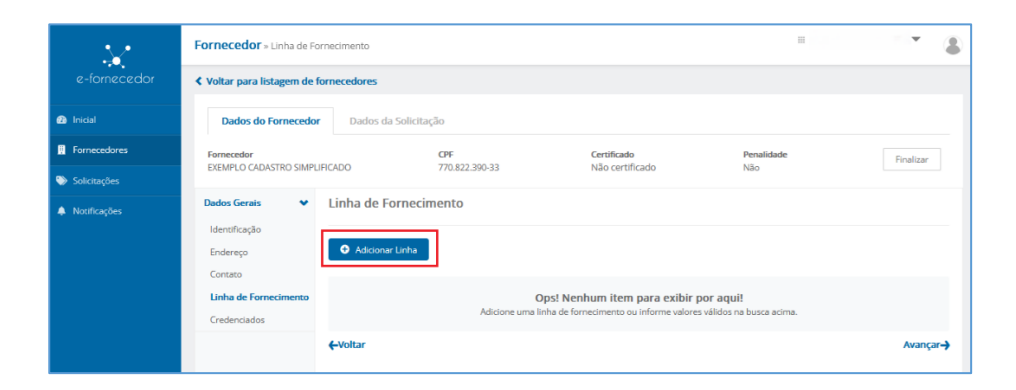

Em seguida, preencha o campo com a informação **"9290 OUTROS SERVIÇOS DE EDUCAÇÃO E TREINAMENTO"** e clique no botão **"Salvar"**.

|                                                        | Fornecedor » Linha de Forne                                         | ecimento                                                           |                                                                |                                                    |                       |
|--------------------------------------------------------|---------------------------------------------------------------------|--------------------------------------------------------------------|----------------------------------------------------------------|----------------------------------------------------|-----------------------|
| e-fornecedor                                           | Voltar para listagem de forr                                        | necedores                                                          |                                                                |                                                    |                       |
| Inicial                                                | Dados do Fornecedor                                                 | Dados da Solicitação                                               |                                                                |                                                    |                       |
| Eornecedores                                           | Fornecedor<br>EXEMPLO CADASTRO SIMPLIFIC                            | CPF<br>ADO 770.822.390-33                                          | Certificado<br>Não certificado                                 | Penalidade<br>Não                                  | Finalizar             |
| <ul> <li>Solicitações</li> <li>Notificações</li> </ul> | Dados Gerais Y                                                      | inha de Fornecimento                                               |                                                                |                                                    |                       |
|                                                        | Endereço<br>Contato<br><b>Linha de Fornecimento</b><br>Credenciados | Busque por código ou descrição *<br>9290 OUTROS SERVIÇOS DE EDUCAÇ | ÃO E TREINAMENTO                                               |                                                    | Salvar<br>Fechar      |
|                                                        |                                                                     | Op<br>Adicione uma lini                                            | s! Nenhum item para exibi<br>a de fornecimento ou informe valo | <b>r por aqui!</b><br>pres válidos na busca acima. |                       |
|                                                        | •                                                                   | -Voltar                                                            |                                                                |                                                    | Avançar <del>.)</del> |

Por fim, clique no botão "Avançar".

| $\sim$                        | Fornecedor » Linha de Fornecimento                                                                                                    |                                | H 20              | - 8                                   |
|-------------------------------|----------------------------------------------------------------------------------------------------|--------------------------------|-------------------|---------------------------------------|
| e-fornecedor                  | Voltar para listagem de fornecedores                                                                                                    |                                |                   |                                       |
| Inicial                       | Dados do Fornecedor Dados da Solicitação                                                                                                    |                                |                   |                                       |
| Fornecedores     Solicitações | Fornecedor         CPF           EXEMPLO CADASTRO SIMPLIFICADO         770.822.390-33                                                                                                    | Certificado<br>Não certificado | Penalidade<br>Não | Finalizar                             |
| Notificações                  | Dados Gerais     Linha de Fornecimento       Identificação     Busque por código ou descrição *       Endereço     Busque por código ou descrição *       Contato     Preencha o código ou a descrição *       Credenciados     Preencha o código ou a descrição * | ło                             |                   | Salvar<br>Fechar                      |
|                               | 9290 - OUTROS SERVIÇOS DE EDUCA<br>н « 1 » н<br>←Voltar                                                                                                    | NÇÃO E TREINAMENTO             | Exibin            | Excluir do itens 1 - 1 de 1 Avançar-> |

Informativo № 025/2025 Julho – 2025

## SIADES Sistema Administrativo Digital do ES

- .... Ŧ 2 X Fornecedor » Credenciados **<** Voltar para listagem de fornecedores Dados do Fornecedor Dados da Solicitação 🐵 Inicial Penalidade Não Certificado Não certificado Finalizar Fornecedor EXEMPLO CADASTRO SIMPLIFICADO CPF 770.822.390-33 Dados Gerais 👻 Credenciados Identificação Filtrar por: 🗹 Ativo 🗹 Inativo Endereço Contato Perfils de Acesso Nome Completo Documento Status Ações Linha de Fornecimento Representante administrador COMPRA DIRETA ELETRÔNICA Credenciados Exemplo de Cadastro Simplicado 770.822.390-33 Ativo 🖸 Editar ← Voltar Avançar 🔶
- 12. Nas informações de "Credenciados" clique no botão "Editar".

Confira seus dados pessoais (CPF, nome, e-mail e telefone) e clique no botão "Avançar".

|                | Fornecedor » Credenciado              | DS                                  |                       |                                                               |        |            | *                    |                 |
|----------------|---------------------------------------|-------------------------------------|-----------------------|---------------------------------------------------------------|--------|------------|----------------------|-----------------|
| e-fornecedor   | Voltar para listagem de fo            | ornecedores                         |                       |                                                               |        |            |                      |                 |
| Inicial        | Dados do Fornecedor                   | Dados da Solicitação                | )                     |                                                               |        |            |                      |                 |
| Fornecedores   | Fornecedor<br>EXEMPLO CADASTRO SIMPLI | C<br>FICADO 7                       | EPF<br>170.822.390-33 | <b>Certificado</b><br>Não certificado                         | F      | Penalidade | Finalizar            |                 |
| 📎 Solicitações |                                       | ,                                   | 10.022.000.00         | Nuo certificado                                               |        | 100        |                      |                 |
| A Notificações | Dados Gerais 🛛 💙                      | Credenciados                        |                       |                                                               |        |            |                      |                 |
|                | Identificação<br>Endereço             | Filtrar por: 🗹 Ativo 🗹 Inati        | ivo                   |                                                               |        |            |                      |                 |
|                | Contato<br>Linha de Fornecimento      | Nome Completo                       | Documento             | Perfils de Acesso                                             | Status |            | Ações                |                 |
|                | Credenciados                          | Exemplo de Cadastro<br>Simplicado   | 770.822.390-33        | Representante<br>administrador<br>COMPRA DIRETA<br>ELETRÔNICA | Ativo  |            | 🖸 Fechar edição      |                 |
|                |                                       | Perfis de Acesso<br>& Compra Direta | E-mail★               | @gmail.com                                                    |        | Telefone * |                      |                 |
|                |                                       |                                     | Documentos            | Ju                                                            | untado | Assinado   | Ações                |                 |
|                |                                       | Cópia do CPF                        |                       | 1                                                             | Não    | Não        | Anexar<br>arquivo    |                 |
|                |                                       | Cédulas de Identidad                | de                    | I                                                             | Não    | Não        | () Anexar<br>arquivo |                 |
|                |                                       | Procuração                          |                       | 1                                                             | Não    | Não        | U Anexar<br>arquivo  |                 |
|                |                                       | ← Voltar                            |                       |                                                               |        |            | Avança               | ur <b>-&gt;</b> |

Atenção: Não é necessário anexar nenhum documento.

Informativo № 025/2025 Julho – 2025

## SIADES Sistema Administrativo Digital do ES

- -8 e-fornecedor Fornecedor » Credenciados Voltar para listagem de fornecedores 🙆 Inicial Dados do Fornecedor Dados da Solicitação Fornecedores Certificado Não certificado Fornecedor EXEMPLO CADASTRO SIMPLIFICADO Penalidade Não CPF 770.822.390-33 Finalizar 📎 Solicitações Dados Gerais Credenciados A Notificações Identificação Filtrar por: 🗹 Ativo 🗹 Inativo Endereço Contato Nome Completo Documento Perfils de Acesso Status Ações Linha de Fornecimento Representante administrador COMPRA DIRETA ELETRÔNICA Exemplo de Cadastro Simplicado 770.822.390-33 🗹 Fechar edição Ativo Credenciados Perfis de Acesso Femail \* 🗸 Compra Direta 🗌 Licitação @gmail.com 🛛 Anexar Cópia do CPF Não Não arquivo O Anexar arquivo Cédulas de Identidade Não Não Anexar arquivo Procuração Não Não ← Voltar Avançar 🛶
- 13. Finalize clicando no botão "Finalizar", no canto superior direito da tela.

14. Leia a Declaração de Responsabilidade e clique em "Concordo".

| •_•                                                | Fornecedor » Credenciac              | los                                                                                                    |                                                                                                  |                                                                                        |        |               | - 8               |
|----------------------------------------------------|--------------------------------------|----------------------------------------------------------------------------------------------------|--------------------------------------------------------------------------------------------------|----------------------------------------------------------------------------------------|--------|---------------|-------------------|
| e-fornecedor                                       | <b>&lt;</b> Voltar para listagem de  | Declaração de Responsabilidade                                                                                                    |                                                                                                  |                                                                                        | ×      |               |                   |
| <ul> <li>Inicial</li> <li>Enconcentores</li> </ul> | Dados do Fornecedo                   | A empresa EXEMPLO CADASTRi<br>representante ou procurador, de<br>verdadeiras, assumindo o signatá<br>eventual falsidade das informações | O SIMPLIFICADO, por<br>clara que as informaç<br>irio a responsabilidad<br>solicitadas e/ou docum | intermédio do seu<br>ões apresentadas são<br>e cível e criminal por<br>entos anexados. |        |               |                   |
| Solicitações                                       | Fornecedor<br>EXEMPLO CADASTRO SIMPI | Carrol                                                                                                    |                                                                                                  | enco unexados.                                                                         | Per    | nalidade<br>o | Finalizar         |
| Notificações                                       | Dados Gerais 🔹                       | Filtrar por: 🗹 Ativo 🔽 Inativo                                                                                                    |                                                                                                  |                                                                                        |        |               |                   |
|                                                    | Contato                              | Nome Completo                                                                                                    | Documento                                                                                        | Perfils de Acesso                                                                      | Status |               | Ações             |
|                                                    | Credenciados                         | Exemplo de Cadastro<br>Simplicado                                                                                                    | 770.822.390-33                                                                                   | Representante<br>administrador<br>COMPRA DIRETA<br>ELETRÔNICA                          | Ativo  |               | 🕑 Fechar edição   |
|                                                    |                                      | Perfis de Acesso<br>Compra Direta 🗌 Licitação                                                                                           | E-mail *                                                                                         | egmail.com                                                                             |        | elefone *     |                   |
|                                                    |                                      | Docu                                                                                                    | imentos                                                                                          | Junt                                                                                   | ado    | Assinado      | Ações             |
|                                                    |                                      | Cópia do CPF                                                                                                    |                                                                                                  | N                                                                                      | ão     | Não           | Anexar<br>arquivo |

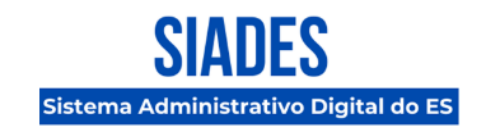

#### 04. Como obter o protocolo de comprovação do cadastro

1. Após finalizar o procedimento de cadastro, será exibida a tela abaixo. Clique no botão **"Ver protocolo"**.

| <u>.</u>       | Solicitação                         |                                          |                                      |              |                     |                         | •                   |  |
|----------------|-------------------------------------|------------------------------------------|--------------------------------------|--------------|---------------------|-------------------------|---------------------|--|
| e-fornecedor   | Voltar para listagem                | de solicitações                          |                                      |              |                     |                         |                     |  |
| 🙆 Inicial      | Dados do Fornece                    | Dados do Fornecedor Dados da Solicitação |                                      |              |                     |                         |                     |  |
| H Fornecedores | Detalbes da solicita                | ação.                                    |                                      |              |                     |                         |                     |  |
| 🏷 Solicitações | Nome Empresarial                    | CPF                                      | Solicitante                          | Elaborado em | Situação do         | Situação da             | Acessar fornecedor  |  |
| Notificações   | EXEMPLO<br>CADASTRO<br>SIMPLIFICADO | 770.822.390-33                           | Exemplo de<br>Cadastro<br>Simplicado | 09/07/2025   | Fornecedor<br>Ativo | Solicitação<br>Aprovado | Novo<br>fornecedor  |  |
|                | Protocolo de envio                  | ]                                        |                                      |              |                     | () Histo                | órico de protocolos |  |
|                | Não há análise                      |                                          |                                      |              |                     |                         |                     |  |

2. Serão exibidas as informações do protocolo do cadastro realizado. Clique no botão "Imprimir protocolo".

| <u>.</u>     | Solicitação 💌                                                                                                    |  |  |  |  |  |
|--------------|----------------------------------------------------------------------------------------------------|--|--|--|--|--|
| e-fornecedor | Voltar para lis     Protocolo de envio                                                                                                    |  |  |  |  |  |
| 🙆 Inicial    | Dados do Número do Protocolo Data do Protocolo 🗁 Imprimir protocolo                                                                        |  |  |  |  |  |
| Fornecedores | 202507091808356311795 09/07/202518:08:35                                                                                                   |  |  |  |  |  |
| Solicitações | Nome Empresa         Discriminação das Alterações         Ida         Tipo                                                                 |  |  |  |  |  |
| Notificações | EXEMPLO ados Gerais - Identificação b fornecedor por fornecedor                                                                            |  |  |  |  |  |
|              | O item TELEFONE foi inserido com (27) 99999-9999                                                                                           |  |  |  |  |  |
|              | ① O item E-mail Principal foi inserido com @@@gmail.com                                                                                    |  |  |  |  |  |
|              | Q Ver prot         ① O campo         Número         foi         atualizado         com o valor         123         Histórico de protocolos |  |  |  |  |  |
|              | ① O campo Bairro foi atualizado com o valor Centro                                                                                         |  |  |  |  |  |
|              | Não há anális ① O campo Endereço foi atualizado com o valor Avenida Governador Bley                                                        |  |  |  |  |  |
|              | ① O campo CEP foi atualizado com o valor 29010150                                                                                          |  |  |  |  |  |
|              | ① O campo Cidade foi atualizado com o valor Vitória                                                                                        |  |  |  |  |  |
|              | ① O item RG foi inserido com 123456789                                                                                                    |  |  |  |  |  |
|              | Dados Gerais - Linha de Fornecimento                                                                                                    |  |  |  |  |  |
|              | Fechar                                                                                                    |  |  |  |  |  |
|              |                                                                                                    |  |  |  |  |  |

### **Coordenação SIADES** Informativo Nº 025/2025 Julho – 2025

SIADES Sistema Administrativo Digital do ES

 Será exibida a tela de impressão do protocolo. No campo "Destino" escolha a opção "Salvar como PDF" e depois clique no botão "Salvar". Em seguida, informe o nome do arquivo que deseja salvar e o local no seu computador onde será salvo o documento PDF.

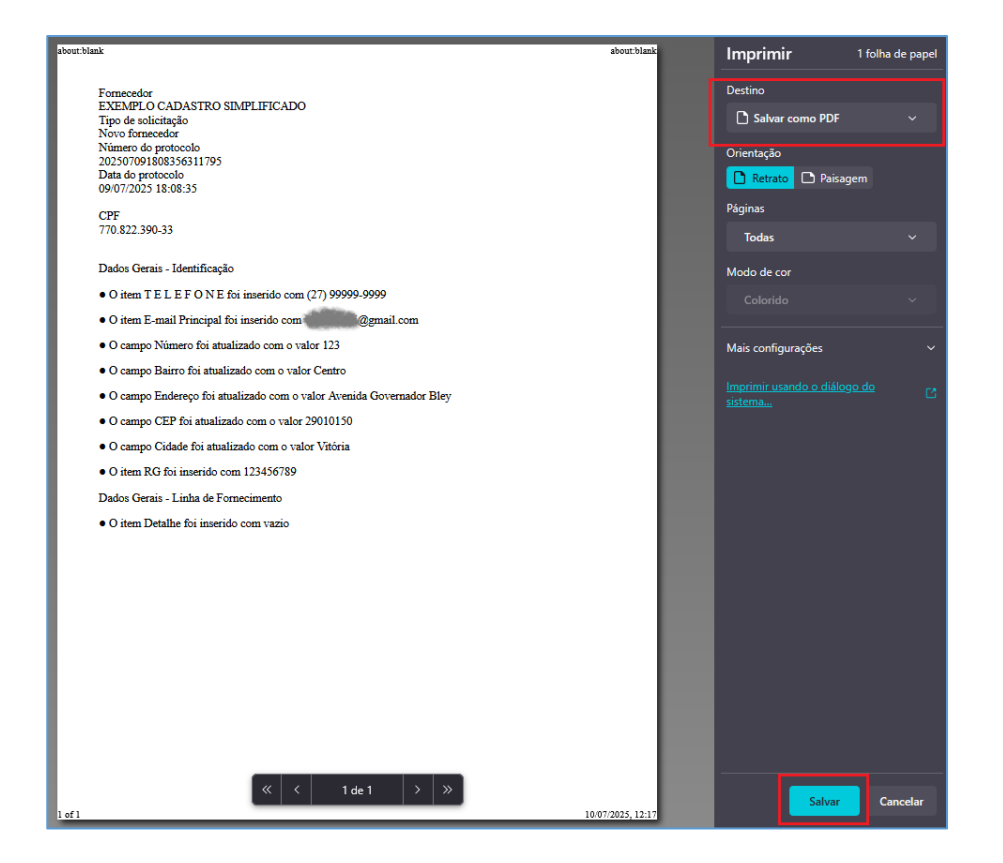

**Observação**: Se desejar imprimir em papel, basta selecionar no campo "Destino" sua impressora.

4. Caso deseje futuramente consultar o protocolo, basta acessar o menu "Solicitações" na barra lateral esquerda e procurar o protocolo de solicitação de cadastro. Após identificar o protocolo desejado, clique no botão "Acessar". Você será redirecionado para a tela demonstrada no passo 1 acima.

| e-fornecedor | Solicitações                                  |          |                                   |                                                |                                                        | - 3                             |
|--------------|-----------------------------------------------|----------|-----------------------------------|------------------------------------------------|--------------------------------------------------------|---------------------------------|
|              | • Novo                                        |          |                                   |                                                | Pesquise por nome, C                                   | NPJ ou Protocolo Solic Q FILTRO |
| Inicial      |                                               |          |                                   |                                                |                                                        |                                 |
| Fornecedores | Novo fornecedor EXEMPLO CADASTRO SIMPLIFICADO |          |                                   |                                                |                                                        | CPF: 770.822.390-33             |
| Solicitações | Aprovado                                      | 6        | Data de Envio<br>09/07/2025 17:35 | Protocolo Solicitação<br>202507091808356311795 | Analista Responsável<br>Exemplo de Cadastro Simplicado | Acessar                         |
| Notificações | H H                                           | 10 🔻 ite | ns por página                     |                                                |                                                        | Exibindo itens 1 - 1 de 1       |

Informativo № 025/2025 Julho – 2025

## SIADES Sistema Administrativo Digital do ES

#### 05. Considerações finais

O sistema SIADES envia e-mails para os fornecedores de modo a notificá-los sobre as futuras licitações com base nas respectivas linhas de fornecimento informadas no momento do seu cadastro. Assim, com a conclusão do cadastro como fornecedor do Estado, o docente deve ter ciência que poderá receber e-mails de notificação de licitações que envolvam a linha de fornecimento escolhida 9290 – OUTROS SERVIÇOS DE EDUCAÇÃO E TREINAMENTO.

Caso haja qualquer dúvida no preenchimento, orientamos entrar em contato com o suporte do SIADES por meio de um dos canais disponíveis em <u>https://portalsiades.es.gov.br/suporte</u>.

Vitória, 10 de julho de 2025.

### COORDENAÇÃO DE IMPLANTAÇÃO DO SIADES

Subsecretaria de Administração Geral Secretaria de Estado de Gestão e Recursos Humanos

#### **GERÊNCIA DE SISTEMAS INTEGRADOS – GESIS**

Subsecretaria de Administração Geral Secretaria de Estado de Gestão e Recursos Humanos

#### SUBGERÊNCIA DE CADASTRO DE FORNECEDORES - SUCAF

Gerência de Licitações – GELIC Subsecretaria de Administração Geral Secretaria de Estado de Gestão e Recursos Humanos